If you created a Cambridge One account with your personal email address in the previous period:

- 1. Log in to your Cambridge One account with your personal email by going to <a href="https://www.cambridgeone.org">https://www.cambridgeone.org</a>
- 2. Click on your name at the top right and then click on the **My profile** link.

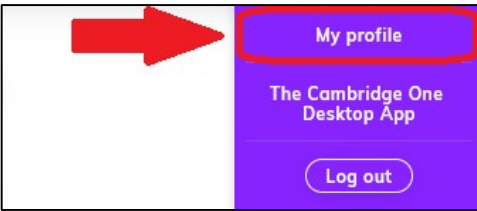

 Change your email address to STUDENTNUMBER@ogrenci.karabuk.edu.tr email address. Then, go to the inbox of your @ogrenci.karabuk.edu.tr e-mail account at <a href="https://login.microsoftonline.com">https://login.microsoftonline.com</a> and verify your Cambridge One account by opening the e-mail sent by Cambridge One by clicking Verify link.

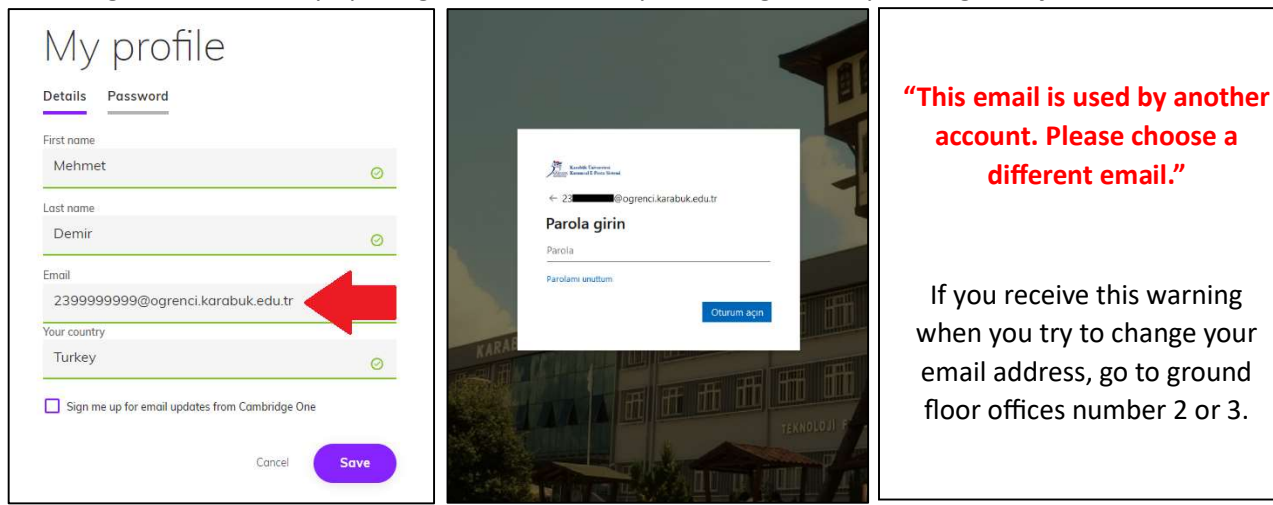

4. If you have moved to a new level, click on the **Add materials** link to enter the activation code for your new level book and then click on **Join a class** link to join a Cambridge One class by using the appropriate code from the list for your group.

| Help                           | (?) Help                       |
|--------------------------------|--------------------------------|
| + Add materials + Join a class | + Add materials + Join a class |

5. If you are repeating your level, after changing your personal e-mail address that you activated your book in the previous period to **@ogrenci.karabuk.edu.tr** as in step 3, click on **Join a class** link and join the Cambridge One class by using the appropriate code from the list for your group.

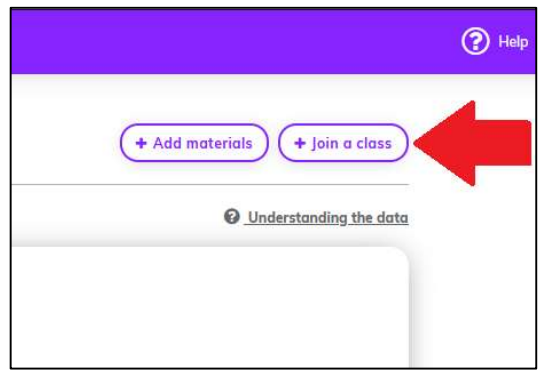